大工数学科学学院高性能服务器

## 快速入门手册

### Lenovo 1800 Quick Start

Contributers: JJCAO 公司网址: <u>http://sites.google.com/site/hpcdut/</u> 文档版本: 1.0

# 1. Preparation

For conducting c++ parallel computation on the cluster, we have to master two kinds of login modes: web and shell.

"命令行执行" is a very bad tool. Forget it please. Only very few commands can be run in it successfully. Hence, for mastering the cluster, we have to incur to a shell tool, such as SSH Secure Shell.

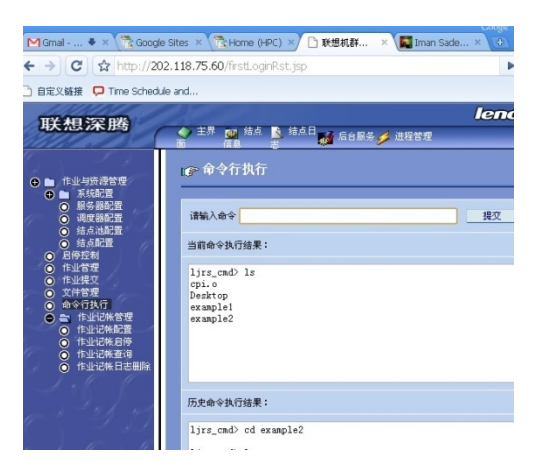

### 1.1. Login from the web

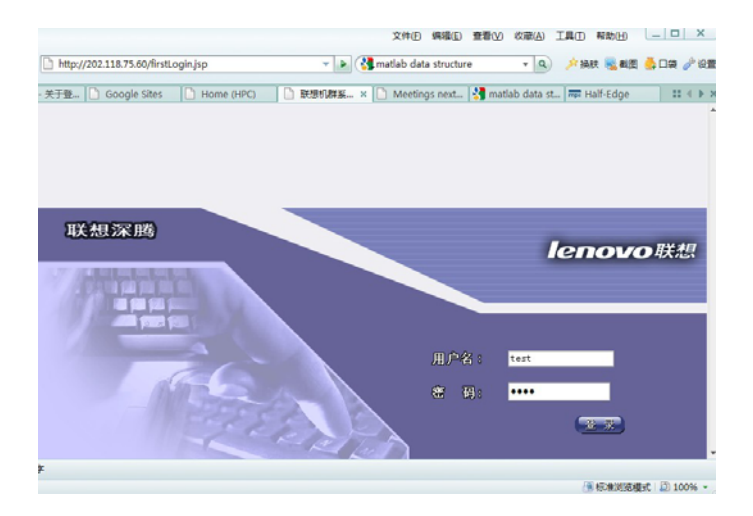

## 1.2. Login from the shell

We recommend SSH Secure Shell for login. The host name is the web address of the cluster.

| 道 - default - SSH Se                                                      |                                                                                    |                                                  |                             |
|---------------------------------------------------------------------------|------------------------------------------------------------------------------------|--------------------------------------------------|-----------------------------|
| Eile Edit View y                                                          | <u>M</u> indow <u>H</u> elp                                                        |                                                  |                             |
| B   4 Q   B /                                                             | i Bee A                                                                            | 🔊 🍋 🍓 🍖 <b>k</b> ?                               |                             |
| 👔 Quick Connect                                                           | 📄 Profiles                                                                         |                                                  |                             |
| SSH Secure Shell<br>Copyright (c) 200<br>This copy of SSH<br>This version | 3.2.9 (Build 283)<br>D-2003 SSH Commun<br>Secure Shell is a<br>nect to Remote Host | ications Security Corp<br>non-commercial version | - http://www.ssh.com/<br>h. |
|                                                                           | <u>H</u> ost Name:                                                                 | 202. 118. 75. 60                                 | Connect                     |
| T.                                                                        | 🗳 <u>U</u> ser Name:                                                               | test                                             | Cancel                      |
|                                                                           | Port                                                                               | 22                                               |                             |
|                                                                           | Authentication                                                                     | <pre>@rofile Settings&gt; ▼</pre>                |                             |
|                                                                           |                                                                                    |                                                  |                             |

After login, we are on the *console* node actually. It is evidently if we login using a shell tool. For example in [test@console], *test* is user name, and *console* is the node name.

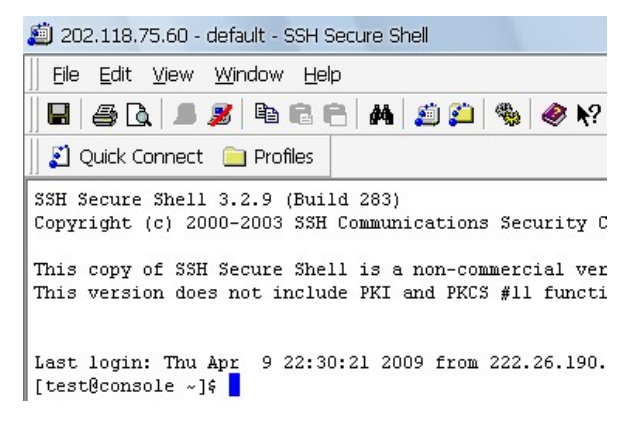

We can not compile any code on the console node, and it has to be done on a computation node, such as c0101, c0102, ... c0116. We can use the command *rsh* to switch from one node to another node, referring to step 4 of section 2. While *rsh* always failed to run on the web, we have to recur to the shell. Furthermore, shell offers more functions and agility.

## 2. C++ Parallel Computation

- 1. Setting environment (This step is needed only after the user is just created or some new software is installed)
  - a) [test@console]\$ cp /export/lenovo-hpc/bashrc.example .bashrc
- 2. Making a new dir for the computation, first.
  - a) [test@console ~]\$ mkdir example1
- 3. Uploading necessary files into the dir example1
  - a) Use SSH Secure File Transfer

| 2:202.118.75.60 -   | default - SSH Secure File T           | ransfer             |                                               |                          |                    |
|---------------------|---------------------------------------|---------------------|-----------------------------------------------|--------------------------|--------------------|
| ∬ Eile Edit ⊻iew C  | )peration <u>W</u> indow <u>H</u> elp |                     |                                               |                          |                    |
| 🖬   🎩 🎉   🖻 🖻       | 1 🗿 🎦 🛸 🗍 J 🗘                         |                     | abc 010 016 🖸                                 | <b>@ ∖</b> ?             |                    |
| 🛛 🛃 Quick Connect 🛛 | 📄 Profiles                            |                     |                                               |                          |                    |
| 🔁   🗗 🗢   🖻         | 🛉 🗙 🔤 (Downloads)                     | ▼ Add               | 🔁 🖾 🛍 🖆                                       | ×   rt/home/tes          | t/example1 🗾 🛛 Add |
| Local Name          | 🗸 🦳 Size Type                         | Modified            | Remote Name                                   | <ul> <li>Size</li> </ul> | e Type Modified    |
| examplec.c          | 717 C Sou                             | rce 2009-04-0{      | 🖾 cpi                                         | 32,679                   | ・ 文件 2009-04-      |
| 🔤 examplec.c.bak    | 737 BAK 3                             | 之件 2009-04-0:       | 🕒 cpi.c                                       | 3,719                    | C Source 2009-04   |
| <                   | III.                                  |                     | •                                             | III .                    |                    |
| C Source File       | Source Directory                      | Destination Directo | ry Size Sta                                   | tus                      | Sneed Time         |
|                     | Source Birdetory                      | Destination Directo | , <u>, , , , , , , , , , , , , , , , , , </u> |                          | opeca nine         |
|                     |                                       |                     |                                               |                          |                    |

Connected to 202.118.75.60 - /export/home/test/example1 | SSH2 - aes128-cbc - hmac-md5 - r 2 items (36.4 KB) 🗌 🏹 📝

b) or On the web

| 1 作业与资源管理                                                        | ☞ 文件管理                                                     |      |
|------------------------------------------------------------------|------------------------------------------------------------|------|
| <ul> <li>■ 「中山与政保官理</li> <li>● ■ 系统配置</li> <li>● 启停控制</li> </ul> | 目录列表[当前目     全选       录:/export/home/test/example1]     清空 | 删除目录 |
| ◎ 作业管理                                                           | 上一级目录                                                      |      |
| <ul> <li>● 作业提交</li> <li>● 文件管理</li> </ul>                       | <b>文件列</b> 全选 清 <b>编辑文件 新建文件 删除文件 删除文件</b>                 | 下载文件 |
| ◎ 命令行执行                                                          | 上载文件                                                       |      |
| 🕀 🖿 作业记帐管理                                                       | E:\WUTemp\cpi.c                                            | 上载   |

- 4. Compiling (it must be done on a computational node, such as c0101, ... c0116)
  - a) [test@console ~]\$ rsh c0102
  - b) [test@c0102 ~]\$ mpicc -o example1/cpi example1/cpi.c

If you meet any error, there will be some output on the screen.

- 5. Setting a job script (Our cluster uses HCA card of Qlogic, so the mpi used is <u>QLogic MPI</u>.)
  - a) [test@console ~]\$ cp /export/lenovo-hpc/ljrstest example1/ljrstest
  - b) The content of the script is:

echo this script pid is \$\$ echo Jobing directory is \$LJRS\_O\_JOBDIR echo \$LJRS\_O\_JOBDIR = \$LJRS\_O\_JOBDIR cd \$LJRS\_O\_JOBDIR echo Runing on host `hostname` echo Time is `date` echo Directory is `pwd` echo This jobs runs on the following processors: echo \\$LJRS\_NODEFILE=\$LJRS\_NODEFILE echo `cat \$LJRS\_NODEFILE` NPROCS=`wc -I < \$LJRS\_NODEFILE` echo This job has allocated \$NPROCS nodes mpirun -m \$LJRS\_NODEFILE -np \$NPROCS /export/home/YOU PROGRAM echo `date`

- c) Edit the script. Replace "YOU PROGRAM" with absolute path of your executable file. (In this example, replace YOU PROGRAM with /export/home/test/example1/cpi)
- d) After editing, the new script is (Keeping the file in a Linux format by editing it on Linux
  - or using software such as EditPlus on Windows): echo this script pid is \$\$ echo Jobing directory is \$LJRS\_O\_JOBDIR echo \$LJRS\_O\_JOBDIR = \$LJRS\_O\_JOBDIR cd \$LJRS\_O\_JOBDIR echo Runing on host `hostname` echo Time is `date` echo Time is `date` echo Directory is `pwd` echo This jobs runs on the following processors: echo \\$LJRS\_NODEFILE=\$LJRS\_NODEFILE echo `cat \$LJRS\_NODEFILE` NPROCS=`wc -I < \$LJRS\_NODEFILE` echo This job has allocated \$NPROCS nodes mpirun -m \$LJRS\_NODEFILE -np \$NPROCS /export/home/test/example1/cpi echo `date`
- 6. Committing the job on the web or on the console
  - a) On the console
    - i. [test@console example1]\$ qsub -l nodes=16:ppn=8 ljrstest

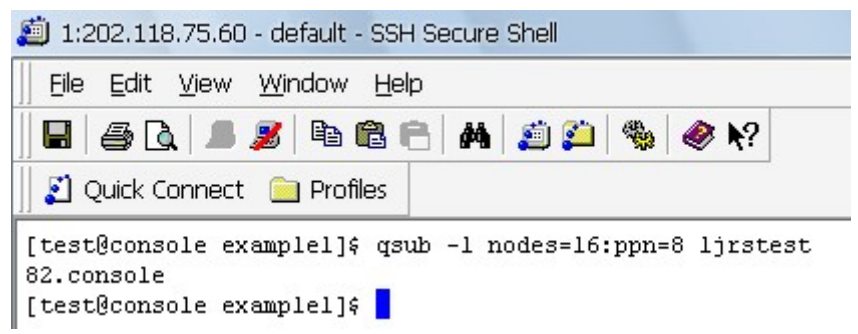

- nodes: number of nodes
- ppn: number of cores of CPUs (The CPU of our cluster is quad-core CPU)
- There will be two standard output files: ljrstest.o82 (normal output) and ljrstest.e82 (error info)
- b) On the web
  - i. 作业与资源管理/作业提交

|                                                 | ☞ 作业提交                                                                          |                             |              |                        |             |
|-------------------------------------------------|---------------------------------------------------------------------------------|-----------------------------|--------------|------------------------|-------------|
|                                                 |                                                                                 |                             |              | <b>#</b> #             | 48.77       |
| ◎ 启停控制                                          |                                                                                 |                             |              | <u>#1</u>              | I IEX       |
| ○ 作业管理                                          | 基本选项                                                                            |                             |              |                        |             |
| <ul> <li>作业提交</li> <li>文件管理</li> </ul>          | 脚本名         /export/home/test/examplel/ljrstest         选择文件           新達作业提交脚本 |                             |              |                        |             |
| <ul> <li>○ 命令行执行</li> <li>● ■ 作业记帐管理</li> </ul> | 作业名                                                                             | 目的结点池<br>test_pool ↓        | 结点个数         | 每个结点CPU个数              |             |
| * SZ - I                                        | 输出选项                                                                            |                             |              |                        |             |
| 1.66                                            | 输出是否合并                                                                          | 并 ○ 合并到标准输出 ○ 合并到错误输出 ◎ 不合并 |              |                        |             |
| - s top at                                      | 使用缺省输出文件                                                                        | 一标准输出[jobname].o[seq]       |              | 标准错误输出[jobname].e[seq] |             |
|                                                 | 指定标准输出                                                                          | 文件名                         |              | 结点名                    |             |
| and the state of the                            | 指定错误输出                                                                          | 文件名                         |              | 结点名                    |             |
| 1.60                                            | 邮件选项                                                                            |                             |              |                        |             |
| - + 2 f 45                                      | 邮件地址                                                                            |                             | 邮件发送时间: 🗐 作到 | 业开始执行时 📄 作业终止          | 时 🦳 作业结束时   |
|                                                 | 资源配置                                                                            |                             |              |                        |             |
| 21:500                                          | 选择资源                                                                            | cput 👻                      | 资源值          |                        | 增加          |
| - "1" -                                         | 选定的系统资源列表                                                                       |                             | 全选           | 清空                     | 删除          |
|                                                 | 结点分配策略配置                                                                        |                             |              |                        |             |
| ~ * 24                                          | 诸选择分配策略                                                                         | ◎缺省 ◎综合 ◎ α                 | pu 🔘 mem     |                        |             |
|                                                 |                                                                                 |                             |              | 重要                     | <b>提 提交</b> |

7. Check the result

In this example, result is in ljrstest.o82.

# 3. Job management

More info is in 联想深腾 1800 作业调度与资源管理系统用户手册.doc.

### 3.1. Examine standard outputs

If the job submitted was done, you can find two outputs files in the dictionary where the job script is, namely \*.e??, and \*.o??. 'e' stands for error info, 'o' normal output info, and '??' job id. An example for normal output is:

[nistest@console ~]\$ cat test.o1 this script pid is 24271 Jobing directory is /export/home/nistest = /export/home/nistest Runing on host c0101 Time is Tue Jun 17 14:01:39 CST 2008 Directory is /export/home/nistest This jobs runs on the following processors: \$LJRS\_NODEFILE=/usr/local/spool/ljrs/aux//11.console c0101 c0101 c0101 c0102 c0102 c0102 c0102 This job has allocated 8 nodes g0101 g0101 g0101 g0102 g0102 g0102 g0102 running /export/home/nistest/cpi on 8 LINUX ch\_p4 processors Created /export/home/nistest/PI24280 pi is approximately 3.1416009869231249, Error is 0.0000083333333318 wall clock time = 0.003906 Tue Jun 17 14:01:39 CST 2008

We can compare this output with the c++ source file generated it, /export/lenovo-hpc/cpi.c.

## 3.2. If your job is always queued

# 4. FAQ

- Why I got a compilation error (catastrophic error: could not open source file "iostream.h") when including iostream.h? Use <iostream> instead.
- Why I got a compilation error (catastrophic error: could not open source file "iostream") when including iostream? Change the postfix from c to cpp.